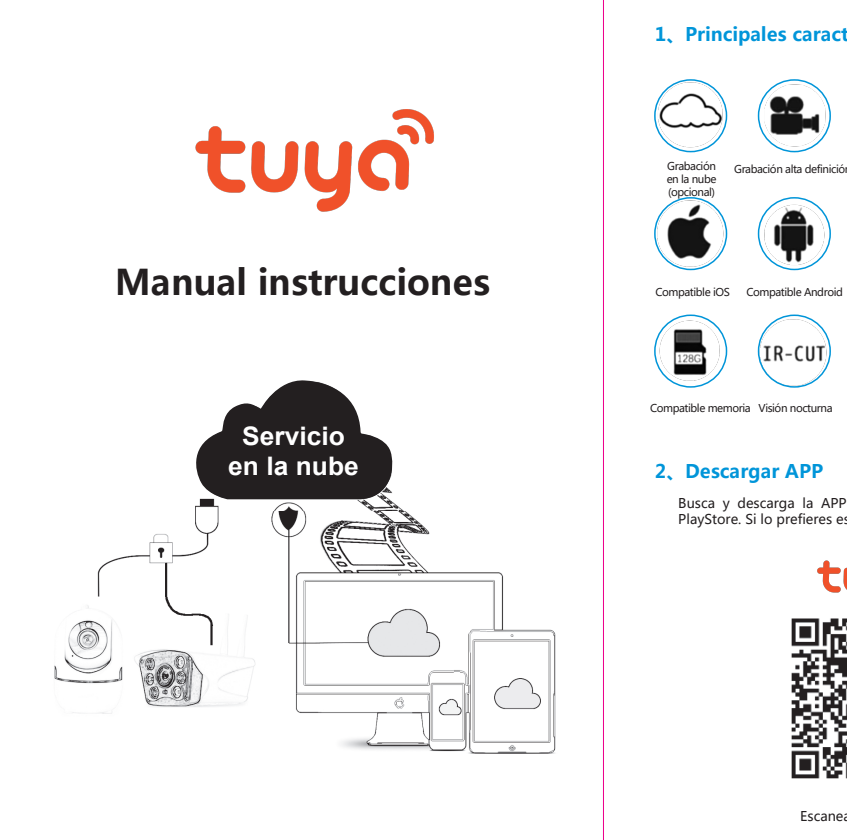

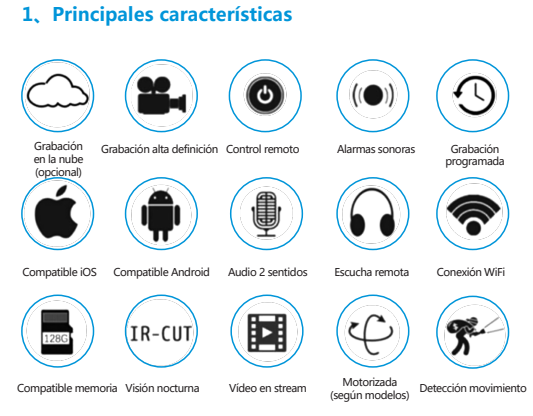

Busca y descarga la APP "Tuya Smart" o "Smart Life" en APP Store o PlayStore. Si lo prefieres escanea el siguiente código QR para descargarla.

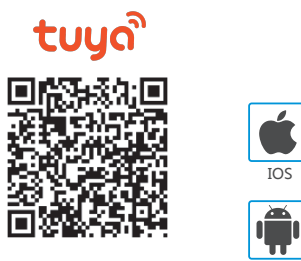

Ú

IOS

Android

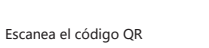

1

# 3、 Registro o acceso con una cuenta registrada

## 1.Registro

Si no has utilizado la APP previamente debes registrar una cuenta a través de un mensaje SMS o de un correo electrónico. Sigue los pasos del asistente para la creación de la cuenta Haz clic en "Crear nueva cuenta" y confirma estás de acuerdo con la política de privacidad con el teléfono y email has creado la cuenta

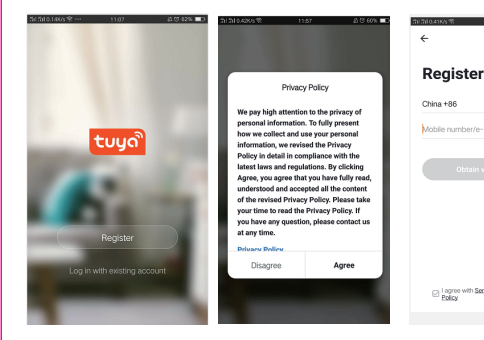

### 2.Acceder con una cuenta creada

Si ya has creado una cuenta, puedes omitir este paso, de lo contrario debes crear una cuenta para poder utilizar la APP.

(1) El sistema seleccionará automáticamente el país o región para hacer el registro. Si lo prefieres puedes establecer una zona manualmente (2) Introduce un número de teléfono o email para hacer el registro

Accede con una cuenta de tu red social preferida

Si tienes en tu teléfono móvil instalado WeChat o QQ puedes acceder a la APP a través de la identificación en esta red social

2

| ⇒ Sin Daliko V: 1157 2.0 Kos ■)                                                                     | ←                                                                                                | ←                                                   | Select net-pairing method                                                                                                  | Q∼ ⊕ +                  | Add Manually Search Device ⊖                                                                                                    |
|----------------------------------------------------------------------------------------------------|--------------------------------------------------------------------------------------------------|-----------------------------------------------------|----------------------------------------------------------------------------------------------------|-------------------------|----------------------------------------------------------------------------------------------------|
| Enter verification code                                                                             | Set Password<br>© ×<br>6-20 characters, including letters and numbers                            | Log in China +86                                    | CR code net-pairing<br>Use create to centre of Orcode or<br>benefably proceeded contents are<br>paragree.                  | All Devices             | Electrical<br>Single<br>Single<br>Breat Canass<br>Breat Canass<br>Altern<br>Alterna<br>Alterna<br>Al |
| Verification mole has been sent to your phone:<br>86-18596R Resend;566)                             | Completed                                                                                        | Noder Halindernen Hali abdress<br>Password          | AP Mode<br>Mode ploos to source the net-pairing<br>info by connecting camara's hotpot                                      |                         | Home<br>ApplancLos (WH) Los Collect<br>Ktohen<br>Security & Collect                                                                                                    |
|                                                                                                    |                                                                                                  | Verification code log/n Fargot password             | SmartConfig  Medicators for end based and the net- based preference and the state of the trade when it recovers the order. | No device<br>Add Device | Sport A<br>Health<br>Others<br>(2)<br>(2)<br>(2)<br>(2)<br>(2)<br>(2)<br>(2)<br>(2)<br>(2)<br>(2)                                                                                                    |
|                                                                                                    |                                                                                                  | Log in with social media account                    |                                                                                                    | Home Strat Ma           | CO Alarm PR PR<br>(2gSee) (2gSee) (bluetooth)                                                                                                    |
|                                                                                                    |                                                                                                  | I agree with Service Agreement and Privacy Policy   | Imagen 0                                                                                                    | Imagen 1                | Imagen 2                                                                                                    |
| <ul> <li>4. Añadir disposit</li> <li>A. Configuración me</li> <li>El producto solo es co</li> </ul> | tivo<br>ediante código QR (Reco                                                                  | <b>mendado)</b><br>ihz. no es compatible con        | Add Device                                                                                                    | ise + A                 | dd Device<br>16-Fi                                                                                                    |
| 5Ghz. La contraseña V<br>%^&*() que pueden n<br>están lo más próximos                               | WiFi no debe contener símbolc<br>o ser reconocidos. Comprueba<br>s posibles mientras haces la co | a el Router WiFi y teléfono<br>nfiguración          | Power the device on and make sure the<br>indicator is flashing quickly or a prompt<br>tone is heard                        | Only suppo<br>network   | ord<br>rt 2.4GHz Wi-Fi                                                                                                    |
| <ul> <li>La APP permite conexi<br/>dispositivo de varias formadas</li> </ul>                        | ión mediante un código QR y V<br>ormas.                                                          | ViFi. Puedes añadir el                              |                                                                                                    |                         |                                                                                                    |
| <ul> <li>Enciende la cámara y<br/>"Waiting for WiFi con<br/>tiene audio haz un re</li> </ul>        | si permite funciones de audic<br>figuration". Si tu cámara no re<br>set                          | o espera que diga<br>eproduce este sonido y si      |                                                                                                    |                         | 88 Change Network                                                                                                    |
| <ul> <li>Cuando tu teléfono<br/>"Añadir dispositivo" (<br/>y "Cámara WiFi" (Imagenti)</li> </ul>    | móvil esté conectado a tu<br>(imagen 1), selecciona "Seguri<br>gen 3)                            | Router WiFi haz clic en<br>dad y sensor" (Imagen 2) | Help<br>next step                                                                                                    |                         | Confirm                                                                                                    |
| Introduce la contraser                                                                              | ña de tu red WiFi y confirma (Ir                                                                 | nagen 4)                                            | Imagen 3                                                                                                    |                         | Imagen 4                                                                                                    |
|                                                                                                    |                                                                                                  |                                                     | -                                                                                                    |                         |                                                                                                    |

#### 4,

- Α.

| 81811689051 1364<br>← Add Device                                                                                                    | £1 °0 45% ■                                                                                                    | 5i15i12.23Kis<br>←                                                                                                    | Add Devi                                                   | 2. O 46%                                                                                                    |                                                             |
|----------------------------------------------------------------------------------------------------|----------------------------------------------------------------------------------------------------|----------------------------------------------------------------------------------------------------|------------------------------------------------------------|----------------------------------------------------------------------------------------------------|-------------------------------------------------------------|
|                                                                                                    |                                                                                                    |                                                                                                    |                                                            |                                                                                                    |                                                             |
| Scan with the camera                                                                                                    |                                                                                                    | - 1 <b>6</b>                                                                                                    | 176.                                                       | us mai in                                                                                                    |                                                             |
| When you tap CONTINUE, the mobile                                                                                                    | phone                                                                                                    | - 15                                                                                                    | :me                                                        | ASI.                                                                                                    |                                                             |
| displays a QR code. Hold the camera<br>cm in front of the mobile phone for the<br>camera to scan the QR code.                                                                                                    | 15 to 20<br>e                                                                                                    | U6                                                                                                    | 6 P.                                                       | 22.01                                                                                                    |                                                             |
|                                                                                                    |                                                                                                    | - 122                                                                                                    | $\sim$                                                     | 478                                                                                                    |                                                             |
|                                                                                                    |                                                                                                    | 20 1                                                                                                    | <b>.</b>                                                   | 87.5                                                                                                    |                                                             |
|                                                                                                    |                                                                                                    |                                                                                                    | 1727                                                       |                                                                                                    |                                                             |
| X                                                                                                    |                                                                                                    | - 15                                                                                                    | 10001                                                      | 7.42                                                                                                    |                                                             |
| 15~20cm                                                                                                    | -                                                                                                    |                                                                                                    |                                                            |                                                                                                    |                                                             |
|                                                                                                    |                                                                                                    |                                                                                                    | Heard nothin                                               | g at all                                                                                                    |                                                             |
| Continue                                                                                                    |                                                                                                    | <b>_</b>                                                                                                    | Heard the t                                                | seep                                                                                                    |                                                             |
|                                                                                                    |                                                                                                    |                                                                                                    |                                                            |                                                                                                    |                                                             |
| Lass and E                                                                                                    |                                                                                                    |                                                                                                    | Loss a st                                                  |                                                                                                    |                                                             |
| Imagen 5                                                                                                    | طئم منامعط                                                                                                    | la assushes "C                                                                                                    | Imag                                                       | en 6<br>uter" her elie e                                                                                                    | n al ha                                                     |
| Imagen 5<br>Si tu cámara tiene au                                                                                                    | dio, cuand                                                                                                    | lo escuches "C                                                                                                    | Imag<br>onnect Ro                                          | en 6<br>uter", haz clic e                                                                                                    | en el bo                                                    |
| Imagen 5<br>Si tu cámara tiene au<br>"Conectar" y espera s                                                                                                    | dio, cuand<br>se realice la                                                                                                    | lo escuches "C<br>a conexión (Im                                                                                                    | Imag<br>onnect Ro<br>lagen 7)                              | en 6<br>uter", haz clic e                                                                                                    | en el bo                                                    |
| Imagen 5<br>Si tu cámara tiene au<br>"Conectar" y espera s<br>El dispositivo se habr                                                                                                    | dio, cuand<br>se realice la<br>rá añadido                                                                                            | lo escuches "C<br>a conexión (Im<br>correctamente                                                                                                  | Imag<br>onnect Ro<br>agen 7)<br>e (Imagen                  | en 6<br>uter", haz clic e<br>8) y puedes inc                                                                                                    | en el bo<br>dicar el                                        |
| Imagen 5<br>Si tu cámara tiene au<br>"Conectar" y espera s<br>El dispositivo se habr<br>nombre y habitación                                                                                                    | dio, cuand<br>se realice la<br>rá añadido<br>en la cual                                                                              | lo escuches "C<br>a conexión (Im<br>correctamento<br>se encuentra                                                                                  | Imag<br>onnect Ro<br>agen 7)<br>e (Imagen                  | en 6<br>uter", haz clic e<br>8) y puedes ine                                                                                                    | en el bo<br>dicar el                                        |
| Imagen 5<br>Si tu cámara tiene au<br>"Conectar" y espera s<br>El dispositivo se habr<br>nombre y habitación<br>Meterice                                                                                                    | dio, cuand<br>se realice la<br>rá añadido<br>en la cual<br>←                                                                         | lo escuches "C<br>a conexión (Im<br>correctamento<br>se encuentra<br>1954<br>Add Device                                                            | Imag<br>onnect Ro<br>aagen 7)<br>e (Imagen                 | en 6<br>uter", haz clic e<br>8) y puedes inc<br>9) y puedes inc<br>10376/02<br>1036                                                                                                    | en el bo<br>dicar el                                        |
| Imagen 5<br>Si tu cámara tiene au<br>"Conectar" y espera s<br>El dispositivo se habr<br>nombre y habitación<br>Mad Device                                                                                                    | dio, cuand<br>se realice la<br>rá añadido<br>en la cual                                                                              | lo escuches "C<br>a conexión (Im<br>correctamente<br>se encuentra<br>Add Device                                                                    | Imag<br>ionnect Ro<br>hagen 7)<br>e (Imagen                | en 6<br>uter", haz clic e<br>8) y puedes inc<br>8) y add Devic                                                                                                    | en el bo<br>dicar el<br>200                                 |
| Imagen 5<br>Si tu cámara tiene au<br>"Conectar" y espera s<br>El dispositivo se habr<br>nombre y habitación<br>Add Device                                                                                                    | dio, cuand<br>se realice la<br>sá añadido<br>en la cual                                                                              | lo escuches "C<br>a conexión (Im<br>correctamento<br>se encuentra<br>Add Device                                                                    | Imag<br>connect Ro<br>hagen 7)<br>e (Imagen                | en 6<br>uter", haz clic e<br>8) y puedes inc<br>9) Add Devk                                                                                                    | en el bo<br>dicar el                                        |
| Imagen 5<br>Si tu cámara tiene au<br>"Conectar" y espera s<br>El dispositivo se habr<br>nombre y habitación<br>on ombre y habitación<br>ad bevice                                                                               | dio, cuand<br>se realice la<br>tá añadido<br>en la cual<br>€<br>Cor                                                                  | lo escuches *C<br>a conexión (Im<br>correctament<br>se encuentra<br>Add Device                                                                     | Imag<br>connect Ro<br>hagen 7)<br>e (Imagen                | en 6<br>uter", haz clic e<br>8) y puedes inc<br>- Add Devic<br>Device adde                                                                                                    | en el bo<br>dicar el<br>æ                                   |
| Imagen 5<br>Si tu cámara tiene au<br>"Conectar" y espera s<br>El dispositivo se habr<br>nombre y habitación<br>ad bevice<br>onnecting<br>kes aur your order. mobile, and                                                        | dio, cuand<br>se realice la<br>tá añadido<br>en la cual<br>te cual<br>te cual<br>te cual<br>te cual<br>te cual<br>te cual<br>te cual | lo escuches *C<br>a conexión (Im<br>correctamento<br>se encuentra<br>Add Device                                                                    | Imag<br>connect Ro<br>hagen 7)<br>e (Imagen                | en 6<br>uter*, haz clic e<br>8) y puedes inc<br>- Add Devic<br>Device adde<br>successfully                                                                                                    | en el bo<br>dicar el<br>ee                                  |
| Imagen 5<br>Si tu cámara tiene au<br>"Conectar" y esperas<br>El dispositivos e habr<br>nombre y habitación<br>ad Device<br>Onnecting<br>de para your outer, mobile, and<br>acce are as dose as possible                         | dio, cuand<br>se realice la<br>fá añadido<br>en la cual<br>e<br>c<br>Cor<br>Make<br>device                                           | lo escuches *C<br>a conexión (Im<br>correctamento<br>se encuentra<br>Add Device<br>nnecting                                                        | Imag<br>ionnect Ro<br>lagen 7)<br>e (Imagen                | en 6<br>uter*, haz clic e<br>8) y puedes inc                                                                                                    | en el bo<br>dicar el<br>e                                   |
| Imagen 5<br>Si tu cámara tiene au<br>"Conectar" y espera s<br>El dispositivo se habr<br>nombre y habitación<br>wa uz con<br>Add Device<br>onnecting<br>ke uza yozr nuter mobile ard<br>ace are as dose as possible              | dio, cuand<br>se realice la<br>á añadido<br>en la cual<br>¢<br>Cor<br>Make<br>device                                                 | lo escuches *C<br>a conexión (Im<br>correctamentr<br>se encuentra<br>Add Device                                                                    | Imag<br>onnect Ro<br>lagen 7)<br>e (Imagen                 | en 6<br>uter*, haz clic e<br>8) y puedes inc<br>42000 Uter<br>Add Device<br>Device adde<br>successfully<br>E PC 2                                                                                                    | en el bo<br>dicar el<br>ed                                  |
| Imagen 5<br>Si tu cámara tiene au<br>"Conectar" y espera s<br>El dispositivo se habr<br>nombre y habitación<br>201 01 01 01 01 01 01 01<br>Add Device<br>Onnecting<br>Bé para your nuelle, nad<br>cés ere sa cidore as possible | dio, cuand<br>se realice la<br>á añadido<br>en la cual<br>e<br>cual<br>cual<br>cual<br>cual<br>cual<br>cual<br>cual<br>cual          | lo escuches °C<br>a conexión (Im<br>correctament<br>se encuentra<br>Add Device                                                                     | Imag<br>oonnect Ro<br>laagen 7)<br>e (Imagen               | en 6<br>uter*, haz clic e<br>8) y puedes inc<br>estructure<br>Add Device<br>Device addle<br>successfully<br>E pc 2<br>Composition                                                                                                    | en el bo<br>dicar el<br>ec                                  |
| Imagen 5<br>Si tu cámara tiene au<br>"Conectar" y espera s<br>El dispositivo se habr<br>nombre y habitación<br>Add Device<br>Connecting<br>teo sa yoor router, mobile, and<br>sea es sobre as possible                          | dio, cuand<br>se realice la<br>á añadido<br>en la cual<br>en la cual<br>cual<br>cual<br>cual<br>con<br>device                        | lo escuches °C<br>a conexión (Im<br>correctamento<br>se encuentra<br>Add Device<br>neecting<br>uare your roater, mobile,<br>se a close so possible | Imag<br>oonnect Ro<br>laagen 7)<br>e (Imagen               | en 6<br>uter*, haz clic e<br>8) y puedes inc<br>e<br>Add Devk<br>Device adde<br>successfully<br>e rc 2<br>from the form<br>from the form                                                                                                    | en el bo<br>dicar el<br>ec<br>ec                            |
| Imagen S<br>Si tu cámara tiene au<br>"Conectar" y espera s<br>El dispositivo se habr<br>nombre y habitación<br>Add Device<br>Onnecting<br>We aur your router mebbi, ad<br>de aur your router mebbi, ad<br>5%                    | dio, cuand<br>se realice la<br>á añadido<br>en la cual<br>en la cual<br>cual<br>cual<br>device                                       | lo escuches °C/<br>a conexión (Im<br>correctament<br>se encuentra<br>Add Bevice<br>neecting<br>use your roder, mode, d<br>are ad cole as possible  | Imag<br>ionnect Ro<br>kagen 7)<br>e (Imagen                | en 6<br>uter*, haz clic e<br>8) y puedes inc<br>e Add Devic<br>Device adde<br>successfully<br>e c c<br>Crigge (ctem)<br>total                                                                                                    | en el bo<br>dicar el<br>ed<br>ed                            |
| Imagen 5<br>Si tu cámara tiene au<br>"Conectar" y esperas<br>El dispositivo se habr<br>nombre y habitación<br>ad Beire<br>Donnecting<br>Bears your rade: mobile and<br>otra e so drade a poble<br>5%                            | dio, cuand<br>se realice la<br>á añadido<br>en la cual<br>Cor<br>Cor<br>device                                                       | lo escuches °C<br>a conexión (Im<br>correctament<br>se encuentra<br>Add Device<br>meecting<br>sure your roder, mobile, 4<br>65%                    | Imag<br>ionnect Ro<br>hagen 7)<br>e (Imagen                | en 6<br>uter*, haz clic e<br>8) y puedes inc<br>4000 E<br>Add Device adde<br>successfully<br>Carlot Construction<br>Construction<br>Construction | en el bo<br>dicar el<br>ce<br>ed                            |
| Imagen 5<br>Si tu cámara tiene au<br>"Conectar" y espera 2<br>El dispositivo se habr<br>nombre y habitación<br>Ad Device<br>Onnecting<br>Mesar your rotete: mobile, and<br>686 are a a docea as postore<br>5%                   | dio, cuand<br>se realice la<br>á añadido<br>en la cual<br>¢<br>Cor<br>Mate                                                           | Contention                                                                                                    | Imag<br>ionnect Ro<br>laagen 7)<br>e (Imagen<br>and<br>and | en 6<br>uter*, haz clic e<br>8) y puedes inc<br>1000 Uter<br>Add Device<br>add Device<br>add Device<br>uter<br>Boy C<br>Competent                                                                                                    | en el bo<br>dicar el<br>ce<br>ed<br>(Secondary<br>Study roo |

5

## 5, Descripción de las funciones en la APP

| · · · · · · · · · · · · · · · · · · · |                                  |  |
|---------------------------------------|----------------------------------|--|
| Controles vista imagen                |                                  |  |
| 1.Configuración                       | 2. Nivel señal WiFi              |  |
| 3.Activar sonido                      | 4.Cambiar resolución entre SD/HD |  |
| E Bantalla completa                   | 6 Tomar cantura do imagon        |  |

| 5. Pantalla completa | 6. Tomar captura de imagen |                          |
|----------------------|----------------------------|--------------------------|
| 7. Hablar            | 8. Grabación vídeo         | 9. Reproducción de vídeo |

- 10. Control PTZ. Si tu cámara tiene funciones motorizadas, podrás mover el objetivo para orientarlo a la zona necesites
- 11. Aviso por detección de movimiento. Puedes utilizar la cámara como un sistema de alarma, estableciendo un nivel de sensibilidad y recibir notificaciones si detecta un movimiento.

| Tai Iai 4.26K/s % | 13:54 | Ø Ū 44% ■⊃             |
|-------------------|-------|------------------------|
| ÷                 | IPC   | 12                     |
| STERIOR SECON     |       | 2 Signal: 89%          |
|                   |       | - 199                  |
|                   |       |                        |
| 3 4               |       | - 2                    |
|                   | 11 M  | 2 69                   |
|                   |       |                        |
| 6                 | 7     | 8                      |
| Ò                 | Ŷ     |                        |
| Screenshot        | Speak | Record                 |
|                   |       |                        |
| 9                 | 10    | 11                     |
| $(\mathbb{P})$    |       | - <u>[]</u> -<br>Alarm |
| Playback          |       |                        |

6、9 Clic <sup>■</sup> <sup>©</sup> la cámara. figuración de Nombre del dispositivo: Puedes modificar el nombre de la cámara y su ubicación

6

Compartir dispositivo: Puedes compartir el dispositivo con otros usuarios. Debes introducir los datos con los cuales se ha registrado el otro usuario en la APP para poder compartir la cámara.

- Información del dispositivo: Muestra información como ID, señal WiFi, dirección IP, MAC, zona horaria del dispositivo
- Echo- Información para conectar con Amazon Alexa (imagen 10)
- Detección de movimiento: Puedes establecer una sensibilidad de detección para la activación de la alarma por movimiento.
   Configuación tarjeta de memoria: Configuración parámetros memoria cámara
- Servicio de valor añadido: Permite acceder a funciones de valor añadido como la grabación de imágenes en la nube (servicio de pago añadido)
- Información de firmware: Muestra información del firmware en la cámara y permite actualizaciones online

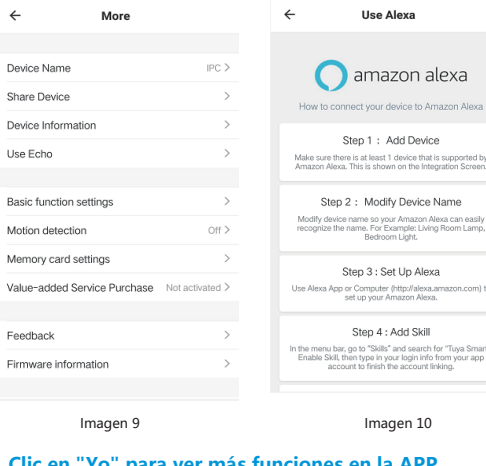

- 7、 Clic en "Yo" para ver más funciones en la APP
- 1. Servicios de voz: Haz clic para ver informnación

Use Echo

Feedback

- 2. Otros servicios (1) IFTTT . Como conectar a IFTTT
- (2) Valor añadido: Puedes comprar servicio de grabación en la nube y otros
- servicios opcionales
- (3) Detección AI: Envía notificaciones por detección de movimniento 7

| (4) Almacenamiento de vídeo en la nube: Tras comprar el servici    |
|--------------------------------------------------------------------|
| subir vídeo al servidor en la nube y el usuario podrá ver las grab |
| cualquier lugar a través de Internet                               |

(5) Notificaciones a móviles: Tras adquirir el servicio la cámara podrás avisar a los teléfonos cuando se produzca una detección. Permite avisar a varios números en caso de alarma.

# Preguntas frecuentes

P : No consigo conectar cámara R : Comprueba tu teléfono está conectado a una red WIFi 2.4Ghz y la contraseña es correcta

- P : Se produce un error después de escanear el código QR
- R : Si se produce un fallo en este punto te recomendamos salir y volver a repetir la

configuración de nuevo P: La cámara no muestra imágenes

R : Comprueba la señal WiFi. Instala la cámara cerca del Router y si el problema continua vuelva a agregarla de nuevo

P: ¿Porque aparece el dispositivo en la APP tras hacer un reset? R: Al hacer un reset se restaurará los valores iniciales de la cámara, pero no en la APP.

- Accede a la APP y borra la cámara del listado
- P : ¿Como conectar la cámara en otro Router?

R : Primero acceder a la APP, borra la cámara y haz un reset. Vuelve a repetir la configuración en el nuevo Router P : ¿Porque la cámara no detecta la tarejta de memoria?

R : Recomendamos insertar la tarjeta memoria con la cámara apagada. Comprueba la tarjeta de memoria SD está correctamente formateada como FAT32. Si aun así sigue sin aparecer la tarjeta de memoria puede ser debido a una conexión de baja

calidad en el teléfono en la cámara

- P : La cámara está encendida y se produce movimiento, pero en el móvil no se reciben las notificaciones
- R : Primero comprueba la APP tiene los permisos para enviar notificaciones y están activadas como prioritarias.
- R: Si estás viendo las imágenes en directo desde la APP es probable no recibas las notificaciones
  - 8

cio, la cámara podrá aciones desde

# Servicio post venta

1、Tenga en cuenta el siguiente manual para el funcionamiento básico de la cámara 2. La cámara proporcionará actualizaciones desde la APP paa nuevas funciones o

3. Si ocurre algún problema con el producto o maneiom, consulta con el vendedor del producto

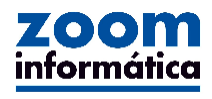